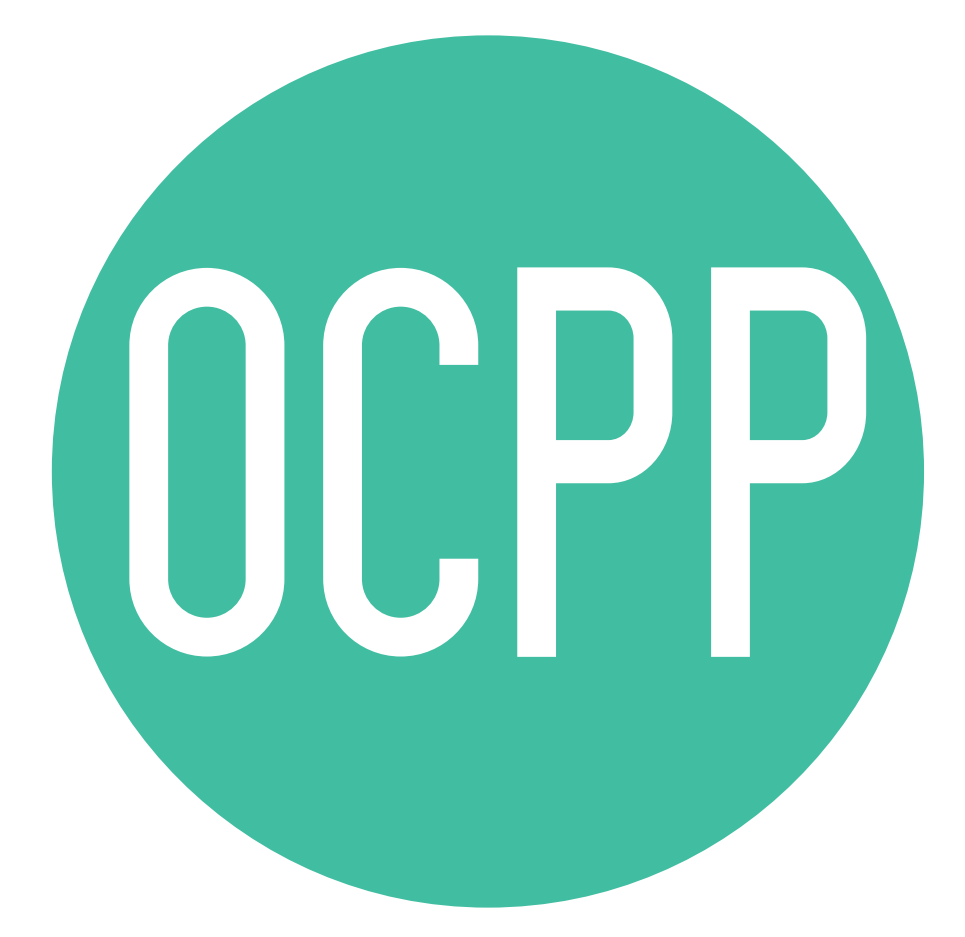

# Open Charge Point Protocol v2.0

ACTIVATION GUIDE ENGLISH

# wallbox

# Contents

| Overview                                  | 3  |
|-------------------------------------------|----|
| Terms and Conventions                     | 3  |
| References                                | 3  |
| Part Number Activation                    | 4  |
| Charge Point Setup                        | 4  |
| myWallbox Account                         | 4  |
| Network Connection                        | 4  |
| OCPP Parameters setup                     | 5  |
| OCPP Connection Status                    | 8  |
| myWallbox App                             | 8  |
| myWallbox Portal                          | 9  |
| How to use the charger                    | 11 |
| OCPP and myWallbox                        | 12 |
| Connection to myWallbox in a VPN scenario | 15 |
| Troubleshooting                           | 15 |
| Service                                   | 15 |

# wallboy

# Overview

The OCPP is a standard and open protocol for communication between Charge Points and a Central System where a Charge Point Operator can, among others, monitor the status of the Charge Points, authorize who is allowed to charge or perform remote actions like to stop an ongoing transaction.

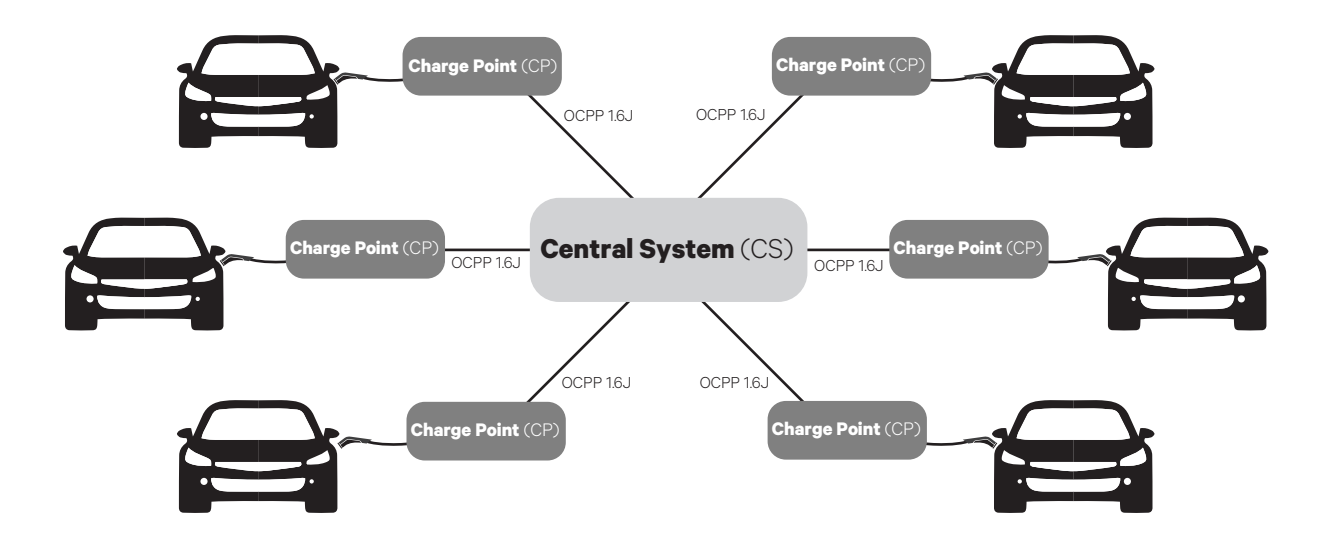

# **Terms and conventions**

| Acronym | Model                                                                                                    |
|---------|----------------------------------------------------------------------------------------------------|
| СР      | The Charge Point is the physical system where an electric vehicle can be charged.                                       |
| СРО     | The Charge Point Operator manages a set of CPs using a Central System                                                   |
| CS      | The Central System that manages Charge Points and has the information for authorizing users for using its Charge Points |
| OCPP    | Open Charge Point Protocol                                                                                              |
| VPN     | "Virtual Private Network"                                                                                               |

## References

[Open Charge Point Protocol 1.6 edition 2]

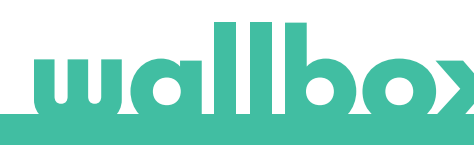

# **Part Number Activation**

OCPP is only available in:

• Copper SB and Pulsar Plus chargers with OCPP selected in the section 5 of the part number.

| Family | Model | Cable                                  | EVC                      | Power                                | Version                                                                                                    | Custom | Revision |
|--------|-------|----------------------------------------|--------------------------|--------------------------------------|----------------------------------------------------------------------------------------------------|--------|----------|
| CP     | B1    | S - Socket<br>W - Socket<br>w/ shutter | 2 - Type 2               | 3 - 11 kW<br>4 - 22 kW               | 8 - Residual Current<br>Detection (DC<br>6 mA) + RFID +<br>OCPP                                                                              | -      | -        |
| PL     | P1    | 0 - 5 m<br>M - 7 m                     | 1 - Type 1<br>2 - Type 2 | 2 - 7,4 kW<br>3 - 11 kW<br>4 - 22 kW | 9 - Residual Current<br>Detection (DC 6 mA) +<br>OCPP<br>F - Earthing Protection<br>(UK) + Residual Current<br>Detection (DC 6 mA) +<br>OCPP | -      | -        |

You can know more about OCPP at: <u>https://support.wallbox.com/article-categories/copper-sb/</u>

## **Charge Point Setup**

To achieve the OCPP connection between the Charge Point and the Central System, the Charge Point administrator shall set up the network connection and the OCPP parameters using myWallbox App or Portal.

Wallbox is NOT responsible for any unexpected performance of the Central System if it has failed to successfully pass the Factory Acceptance Test between both parties.

If the Central System has failed to pass the Factory Acceptance Test, please contact: sales@wallbox.com

## myWallbox Account

You can find all the instructions to use myWallbox App or Portal at: <u>https://support.wallbox.com/article-categories/mywallbox/</u>

# **Network Connection**

To establish a connection between the Charge Point and the Central System it is necessary to connect the Charge Point to the network using one of the available connection methods.

- Ethernet (where available)
- Mobile Connectivity (where available)
- Wi-Fi

You can find all the instructions at:

https://support.wallbox.com/article-categories/mobile-connectivity/ https://support.wallbox.com/knowledge-base/how-to-set-up-wi-fi-in-copper-sb/

# **OCPP** Parameters setup

# Wallbox App

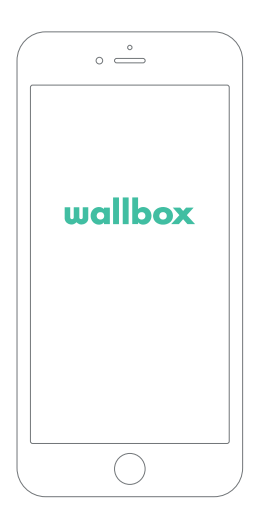

To complete the OCPP setup using myWallbox App perform the following steps:

1. Log in to the myWallbox App and access to the charger's screen.

The Wallbox app is available on PlayStore and AppStore.

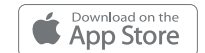

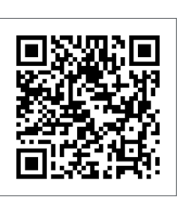

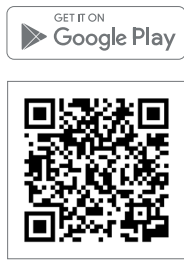

2. Select the required charger and ensure it's connected to the network

**3.** Enter the charger status screen and click the configuration to button.

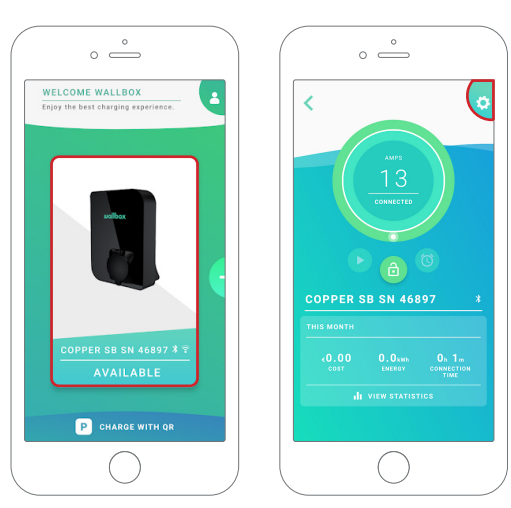

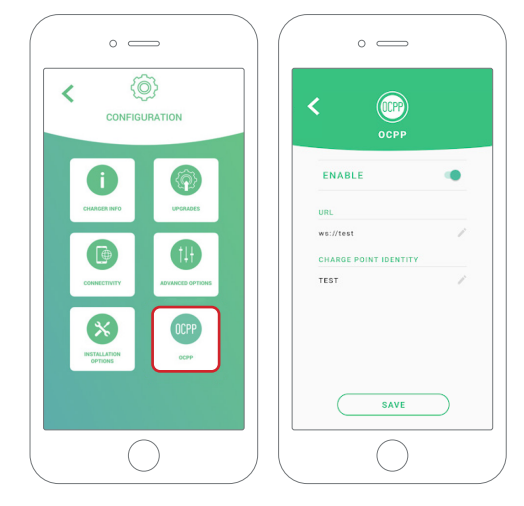

4. Go into the OCPP configuration menu.

Note: If the charger is not compatible with OCPP, the OCPP button will not be displayed.

5. Set the OCPP parameters and press the "SAVE" button

- Enable: On / Off switch
- URL: Central System connection endpoint (required field)
- Charge Point Identity: Charge point ID (required field)

Note: The charger will automatically reboot and new configuration will be applied

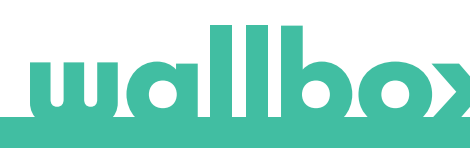

To complete the OCPP setup using myWallbox portal perform the following steps:

1. Log in to the myWallbox portal and access the charger's page

2. Select the required charger and ensure it's connected to the network.

| O myWallbox Po | tal                    |                                                                                                    |
|----------------|------------------------|----------------------------------------------------------------------------------------------------|
|                | Monthly summary        | O vortou sur v                                                                                                    |
| 🕴 chargan      | G v Family / matteries | Orașe Orașe Orașe Orașe Orașe Orașe Orașe                                                                                                    |
| di menere      | COPYER IN SIL SALES    | 🕲 👳 🚥 💼 🏣 🛤                                                                                                    |
| 1 United       |                        | ( 1887 starger )                                                                                                    |
| 2 former       |                        |                                                                                                    |
|                |                        |                                                                                                    |
|                |                        |                                                                                                    |
|                |                        |                                                                                                    |
|                |                        |                                                                                                    |
|                |                        |                                                                                                    |
|                |                        |                                                                                                    |
|                |                        |                                                                                                    |
|                | C uniliex              | <ul> <li>Image: State of the state of the state of th</li></ul> |

**3.** Enter the charger status page and click the OCPP tab.

| O myWellbox Ports | A Contraction of the second second second second second second second second second second second second second |                                  |               |                                                                                        |                                  |
|-------------------|----------------------------------------------------------------------------------------------------|----------------------------------|---------------|----------------------------------------------------------------------------------------|----------------------------------|
| Esmily.           | COPPER SB SN 46897 P 🗢 C 🔒                                                                                      | ECTION PAYMENTS OCPP             |               |                                                                                        | 💽 Walibox User 🗸 🗸               |
| 🗲 Chargers        |                                                                                                    | Monthly summary                  | May           | Device Data                                                                            |                                  |
| Statistics        | амря<br>13                                                                                                    | 👹 SESSIONS                       | 0             | A General<br>Serial Number                                                             | 46897                            |
| Lusors            | READY                                                                                                    | $\odot$ charging time $^{\odot}$ | × 0 × 0       | Type<br>Version                                                                        | Copper Business<br>4.3.0         |
| Payment           |                                                                                                    | F ENERGY                         | R WE <b>O</b> | Charging type<br>Connection Type                                                       | AC<br>Type 2/Socket              |
| support           |                                                                                                    |                                  |               | Max Power<br>Max current available                                                     | 13A<br>13A                       |
|                   | 1<br>1<br>1<br>1<br>1<br>1<br>1<br>1<br>1<br>1<br>1<br>1<br>1<br>1                                              | .01 Aug 500 001                  | Enorgy (kWh)  | © System<br>Protect communication<br>Access type<br>Preventationg states<br>MID status | WIT<br>Public<br>Disatilind      |
|                   | wallbox     a 2010 Wallbox Mr. All rights reserved                                                              |                                  |               |                                                                                        | f in Privacy Palloy Terms of Use |

Note: If the charger is not compatible with OCPP, the OCPP tab will not be displayed.

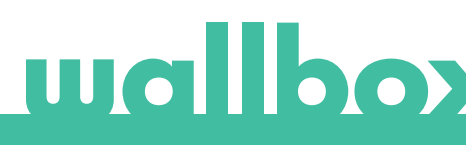

4. Set the OCPP parameters and press the "SAVE" button  $% \left( \left( {{{\rm{AVE}}} \right)^2} \right)$ 

| O myWellbox Porte | I                                                                                                    |                                            |
|-------------------|----------------------------------------------------------------------------------------------------|--------------------------------------------|
|                   | COPPER SB SN 46897 ≠ C                                                                                                    | Wallbox User 🗸                             |
| Family            | DEVICE DETAIL USERS SESSIONS LOCATION PROTECTION PAYMENTS OCPP                                                                                                    |                                            |
| 🗲 Chargers        |                                                                                                    |                                            |
| I Statistics      | WDSDCKst connection                                                                                                    |                                            |
| 👱 Users           |                                                                                                    |                                            |
| ? Support         | SAVE                                                                                                    |                                            |
|                   |                                                                                                    |                                            |
|                   |                                                                                                    |                                            |
|                   |                                                                                                    |                                            |
|                   |                                                                                                    |                                            |
|                   |                                                                                                    |                                            |
|                   | wollbox     #stDiate Degree To Provide The Provide To Provide To Provide | () (f) (in) Privacy Palicy<br>Terms of Use |

- Enable: On / Off switch
- URL: Central System connection endpoint (required field)
- Charge Point Identity: Charge point ID (required field)

Note: The charger will automatically reboot and new configuration will be applied

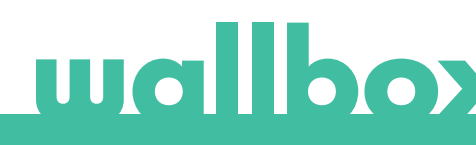

# **OCPP Connection Status**

The status of the OCPP connection between the charger and the Central System is shown in myWallbox App and Portal as:

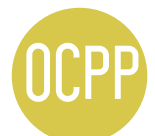

The OCPP is activated and the charger is connecting to the Central System

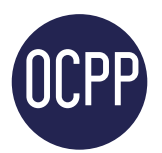

The charger is connected through OCPP to the Central System

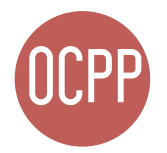

The Charge Point can not establish the connection with the Central System

# myWallbox App

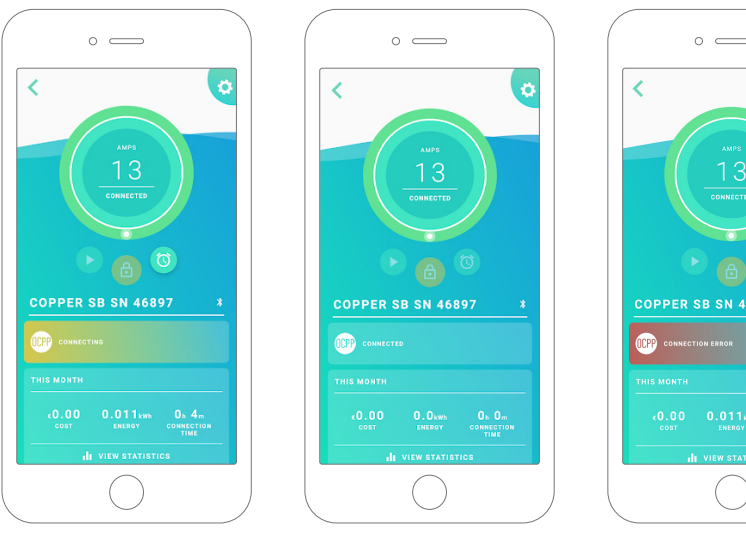

OCPP Connecting

OCPP Connected

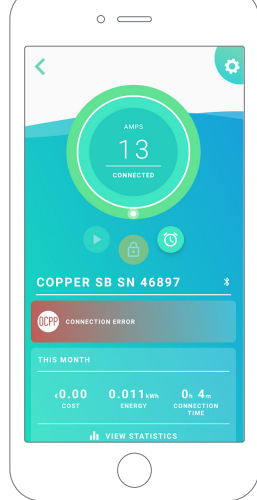

OCPP Connection Error

# wallbox

### **Chargers' List**

| O myWallbox Port                                 | al                                                                                                    |                                                                                                    |
|--------------------------------------------------|----------------------------------------------------------------------------------------------------|----------------------------------------------------------------------------------------------------|
| Family                                           | Monthly summary                                                                                                    | 💽 Wallbox User 🗸                                                                                                    |
| <ul> <li>Chargers</li> <li>Statistics</li> </ul> | Family Family For the second beam of the second beam of the second | S Cargos S Anchara S an Auchara S Con Sun A                                                                                                    |
| Lusers                                           | COPPER SE SN 46897                                                                                                    | ()<br>()<br>()<br>()<br>()<br>()<br>()<br>()<br>()<br>()                                                                                                    |
| 🚔 Payment                                        |                                                                                                    | + Add charger                                                                                                    |
| ? Support                                        | Constant And And And And And And And And And And                                                                                                    | <ul> <li>The set of the set of the set o</li></ul> |
| 1. OCPP                                          |                                                                                                    | 3 Darging 1 Australia 1 Star Analistar 1 Storer 1 and and a Subgroup                                                                                                    |
| •                                                | COPPER SB SN 46897                                                                                                    | 13. Orwin Orw<br>Ready 13. Orwin Orw                                                                                                    |
|                                                  |                                                                                                    | +Add charger                                                                                                    |
| <b>2.</b> OCPP                                   | Connected                                                                                                    |                                                                                                    |
| 🗆 🗸 Famil                                        | y 🖉 (MALEGY EUZINEEE)                                                                                                    | S charging 🚯 Annihales 💿 San Annihales 💿 Sanno 🌘 All 🔅 🕂 Add subgroup                                                                                                    |
|                                                  | COPPER SB SN 46897                                                                                                    | CONNECTED 13. Drwn Drw<br>Datacy Power                                                                                                    |
| <b>3.</b> OCPP                                   | Connection Error                                                                                                    | +A6d charger                                                                                                    |
| 🗆 🗸 Famil                                        | y // (#ALLEGG EGAINEE                                                                                                    | C Auriger Australia C an Australia C an Australia C and Australia C and Austra       |
| - 51                                             | COPPER 58 SN 46897                                                                                                    | 13. OF READY 13. OF RM DOW<br>SOUTH                                                                                                    |
|                                                  |                                                                                                    | +Add charger                                                                                                    |

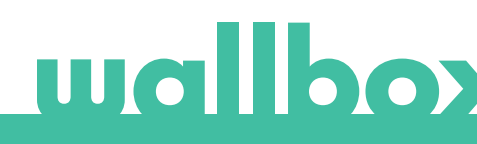

### **Chargers' Details**

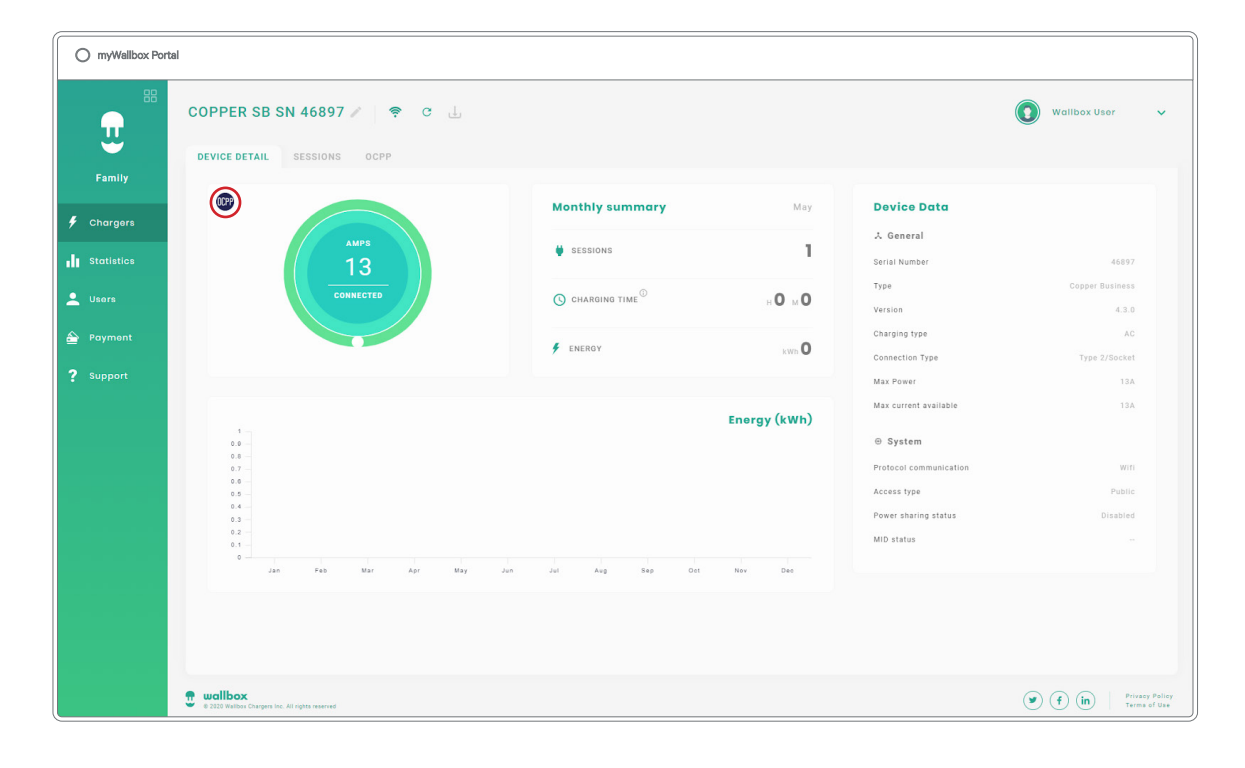

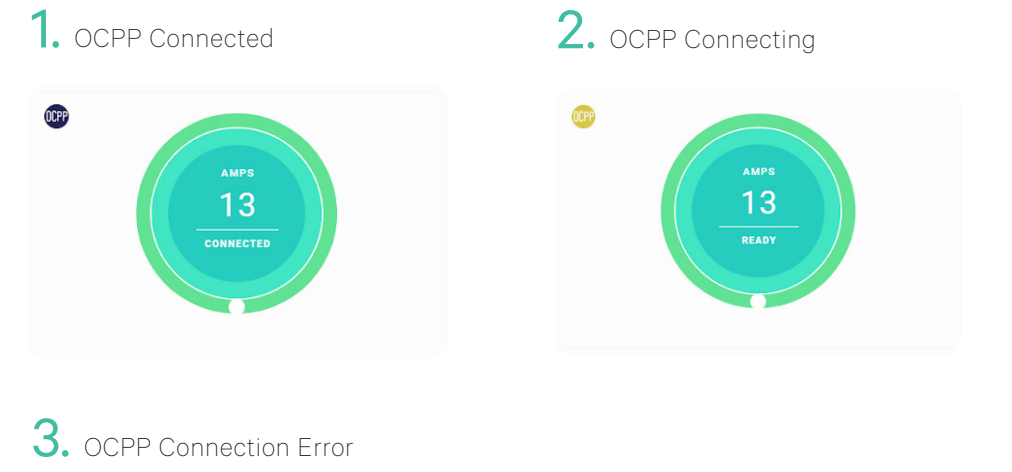

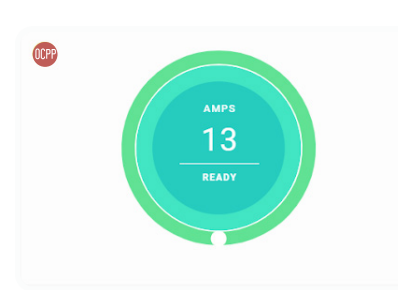

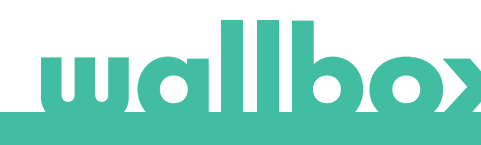

# **OCPP Functionalities**

Copper SB implements the beneath OCPP 1.6j Core profile functions as described in the "OCPP 1.6 Edition 2" specification:

- Authorize
- Change availability
- Get / Change configuration
- Status notification
- Heartbeat

- Transaction start / stop
- Remote start / stop transaction
- MeterValues
- Reset

| Action                                                                                            | Copper SB | Pulsar Plus |             |
|---------------------------------------------------------------------------------------------------|-----------|-------------|-------------|
| Charge point will be locked while available                                                       |           |             | wallbox     |
| Show your authorized RFID<br>card to the RFID reader or<br>unlock the charger with the<br>CPO App | /App      | Арр         | RFID        |
| Once authorized, the charger will unlock                                                          |           |             | OUTLET      |
| Connect your EV charging cable to the Charge Point                                                |           | N/A         |             |
| Connect your EV cable to the EV                                                                   |           |             |             |
| Charge process will start                                                                         |           |             | wallbox     |
| Use the same RFID card, or<br>the CPO App, to stop the<br>charging process                        |           |             | FRONT COVER |
| Disconnect your EV cable<br>from the Charge Point and<br>from the EV                              |           |             |             |

## How to use the charger

### Notes:

- Other procedures could be defined by your Charge Point Operator.
- Mifare UID shall be introduced in Central System's authorization whitelist as little-endian.

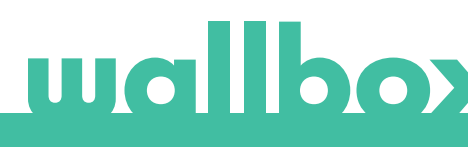

## **OCPP and myWallbox**

To keep aligned with the OCPP specification, some Wallbox functionalities are not available when OCPP is enabled. Non-conflicting functionalities will always remain available at myWallbox App and Portal.

myWallbox cloud will continue gathering all the information regarding the Charge Point status and usage for a faster and better after sales service as well as managing the remote updates of the Charge Point.

| Features                                                                         | Available when<br>OCPP Enabled                                                                                                    |
|----------------------------------------------------------------------------------|----------------------------------------------------------------------------------------------------|
| Charger List Monitoring                                                          | ~                                                                                                    |
| Charger Detail Dashboard                                                         | ~                                                                                                    |
| Statistics                                                                       | ~                                                                                                    |
| User Authorization White-list                                                    | ×                                                                                                    |
| Payments Solution                                                                | ×                                                                                                    |
| Remote diagnostics                                                               | ~                                                                                                    |
| Lock / unlock of the charger                                                     | ×                                                                                                    |
| Play / pause of the charger                                                      | ×                                                                                                    |
| Set current limit                                                                | ~                                                                                                    |
| Software update                                                                  | ~                                                                                                    |
| Restart (charger reboot)                                                         | ~                                                                                                    |
| Restore (factory conditions)                                                     | ~                                                                                                    |
| Bulk actions:<br>• Add chargers<br>• Add users<br>• Software update<br>• Restart | ~                                                                                                    |
| Charging schedules                                                               | ~                                                                                                    |
| Power Sharing Smart                                                              | <ul> <li>Image: A start of the start of the start of</li></ul>  |
| Dynamic Power Sharing                                                            | <ul> <li>Image: A start of the start of the start of</li></ul>  |
| MID Meter                                                                        | <ul> <li>Image: A second second s</li></ul> |
| Power Boost                                                                      | <ul> <li>Image: A second second s</li></ul> |
| TN/TT Ground system                                                              | ~                                                                                                    |

Note: These features will not be available if the network connection is in a VPN.

Note: Wallbox functionalities will remain available according to your myWallbox plan: "Basic", "Standard" and "Business".

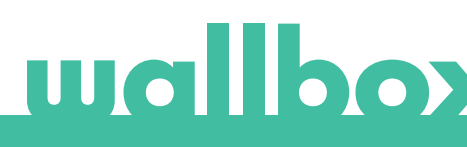

# myWallbox App

**1.** The charger status screens for OCPP not activated and activated

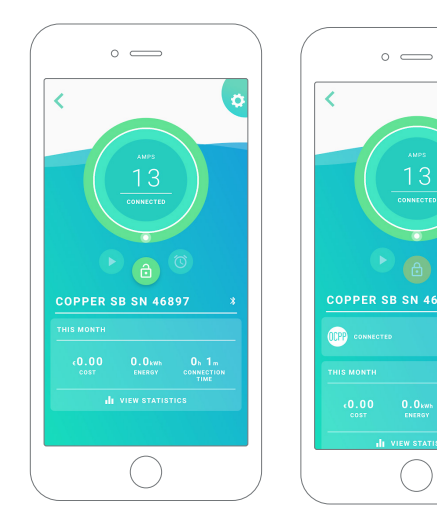

2. Advanced options setup

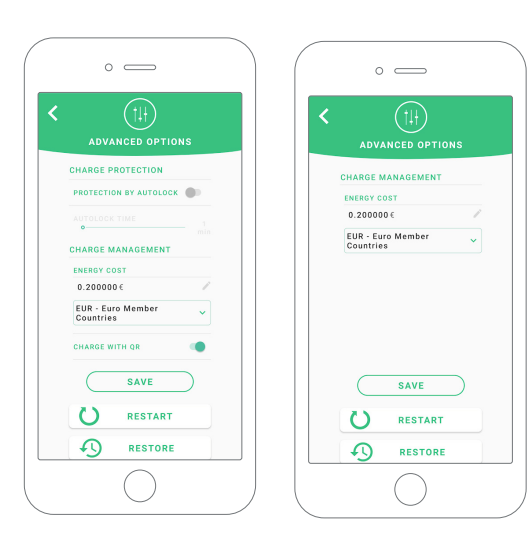

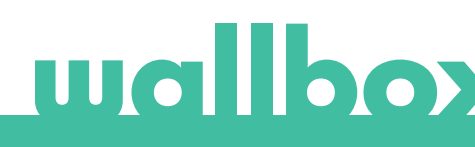

# OCPP and myWallbox functionalities Compatibility myWallbox Portal

1. The charger status screens for OCPP not activated and activated

| O myWallbox Port | bal                        |                          |              |                                |                          |
|------------------|----------------------------|--------------------------|--------------|--------------------------------|--------------------------|
| E #              | COPPER SB SN 46897 P 😨 🕁   | PROTECTION PAYMENTS OCPP |              |                                | Wallbox User 🗸 🗸         |
| Family           |                            | Monthly summary          | Мау          | Device Data                    |                          |
| Chargers         | AMPS                       |                          |              | ∴ General                      |                          |
| Statistics       | 13                         | SESSIONS                 | 0            | Serial Number                  | 46897                    |
| . Usore          | READY                      | CHARGING TIME            | .0.0         | Type                           | Copper Business          |
|                  |                            | 0                        |              | Version                        | 4.3.0                    |
| 合 Payment        |                            | 🗲 ENERGY                 | x            | Charging type                  | AC                       |
|                  | <b>a b</b>                 |                          |              | Connection Type                |                          |
|                  |                            |                          |              | Max current available          | 134                      |
|                  |                            |                          | Energy (kWh) | System  Protocol communication | with                     |
|                  | 0.7                        |                          |              | Access type                    | Public                   |
|                  | 0.5<br>0.4                 |                          |              | Power sharing status           | Disabled                 |
|                  | 0.3<br>0.2                 |                          |              | MID status                     |                          |
|                  | 8.1<br>2.00 F03 WW Apr Way | Jun Ju Aug Sup Oil       | Nev Deo      |                                |                          |
|                  | 👷 wallbox                  |                          |              |                                | () () (in Privacy Police |

|            | COPPER SB SN 46897 🖉 🔶 C    | L.                    |                       | (                      | Wallbox User    |
|------------|-----------------------------|-----------------------|-----------------------|------------------------|-----------------|
| Family     | DEVICE DETAIL SESSIONS OCPP |                       |                       |                        |                 |
|            |                             | Monthly summary       | Мау                   | Device Data            |                 |
| Chargers   | AMPS                        |                       |                       | ∴ General              |                 |
| Statistics | 13                          | SESSIONS              | 1                     | Serial Number          | 46897           |
|            |                             | 0                     | 0.0                   | Type                   | Copper Business |
| Jsors      |                             | CHARGING TIME         | H <b>O</b> M <b>O</b> | Version                | 4,3.0           |
| Payment    |                             |                       |                       | Charging type          | AC              |
|            |                             | P ENERGY              | kWh <b>U</b>          | Connection Type        | Type 2/Socket   |
|            |                             |                       |                       | Max Power              | 13A             |
|            |                             |                       | Eporay (kWb)          | Max current available  | 13A             |
|            |                             |                       | Lifergy (kini)        | System                 |                 |
|            | 0.8                         |                       |                       | Protocol communication | Wifi            |
|            | 2.5                         |                       |                       | Access type            |                 |
|            | 84                          |                       |                       | Power sharing status   |                 |
|            | 0.2 -                       |                       |                       | MID status             |                 |
|            | 0                           |                       |                       |                        |                 |
|            | Jan Feb Mar Apr             | May Jun Jun Aug Sep O | ct Nov Deo            |                        |                 |
|            |                             |                       |                       |                        |                 |
|            |                             |                       |                       |                        |                 |
|            |                             |                       |                       |                        |                 |

Find frequently asked questions at: <u>https://support.wallbox.com/article-tags/faqs/</u>

# wallbox

# Connection to myWallbox in a VPN scenario

In order to keep all myWallbox features available in a VPN scenario, including among others remote diagnostics and remote software updates, the CPO SHALL allow charger connection to myWallbox Cloud by opening:

- Domains: \*.wall-box.com
- Ports: 443 and 80
- Access: Outbound

# Troubleshooting

#### OCPP connection status remains in "Connecting"

Check network connection status and OCPP parameters setup

#### I can not start a new charge

Check OCPP connection status, RFID authorization and Charge Point availability with your Charge Point Operator

### Service

Need more assistance? You can reach out to us:

| België/Belgique  | France      |
|------------------|-------------|
| +32 2 808 88 28  | +33 1 76 40 |
| Danmark          | Ireland     |
| +45 89 87  87 15 | +353 14 85  |
| Deutschland      | Italia      |
| +49 69 96759775  | +39 011 19  |
| España           | Nederland   |

+34 932 20 95 75

service@wallbox.com

+31 20 808 0847

Norge +47 51 74 20 00

Portugal +351 308 801 440

Österreich +43 720882116 Schweiz/Suisse +41 43 508 06 75

Sverige +46 852503203

United Kingdom +44 20 3318 3779

www.wallbox.com

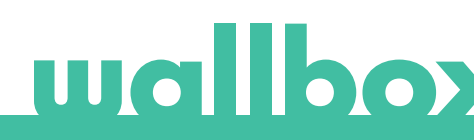